## **Using Common Widgets**

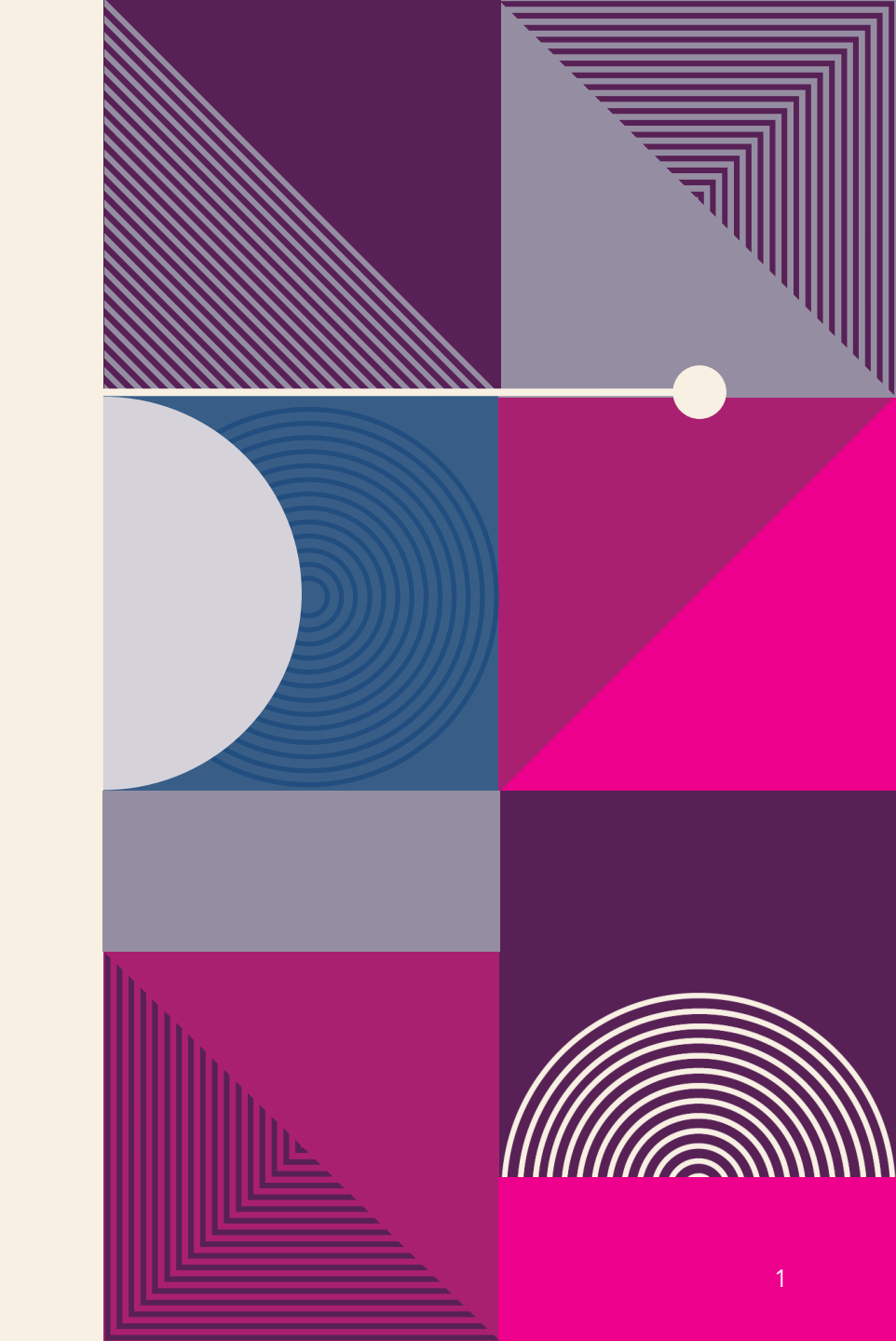

### **USING BASIC WIDGETS**

- **1. Scaffold:** implements the basic Material Design **visual layout**, allowing you to add various widgets such as **AppBar**, **BottomAppBar**, **FloatingActionButton**, **Drawer**, **SnackBar**, **BottomSheet**.
- 2. AppBar: The AppBar widget usually contains the standard title, toolbar, leading, and actions properties (along with buttons).
- title: The title property is typically implemented with a Text widget.
- leading : displayed before the title property. Usually this is an IconButton or BackButton.
- actions : displayed to the right of the title property. It's a list of widgets aligned to the upper right of an AppBar widget usually with an IconButton or PopupMenuButton.
- flexibleSpace The flexibleSpace property is stacked behind the Toolbar or TabBar widget.
- **1. SafeArea** : The SafeArea widget automatically adds sufficient padding to the child widget to avoid intrusions by the operating system.
- Container: The Container widget is a commonly used widget that allows customization of its child widget. You can easily add properties such as color, width, height, padding, margin, border, constraint, alignment, transform.
- **3.** Text : The Text widget is used to display a string of characters.

- 6. RichText: The RichText widget is a great way to display text using multiple styles.
- 7. Column: A Column widget displays its children vertically. It takes a children property containing an array of List<Widget>, meaning you can add multiple widgets. Each child widget can be embedded in an Expanded widget to fill the available space. CrossAxisAlignment, MainAxisAlignment, and MainAxisSize can be used to align and size how much space is occupied on the main axis.
- **8.** Row: A Row widget displays its children horizontally. It takes a children property containing an array of List<Widget>. The same properties that the Column contains are applied to the Row widget.
- **9. Buttons** : such as ElevatedButton, FloatingActionButton, TextButton, IconButton, PopupMenuButton, and ButtonBar.

#### Adding AppBar Widgets

Create a new Flutter project called **ch6\_basics**. You can follow the instructions from **LECTRUE 4**. For this project, you need to **create** the **pages folder** only.

1. Open the **main.dart** file. Change the **primarySwatch** property from **blue** to lightGreen.

primarySwatch: Colors.lightGreen,

2. Open the **home.dart** file. **Start** by customizing the **AppBar** widget properties.

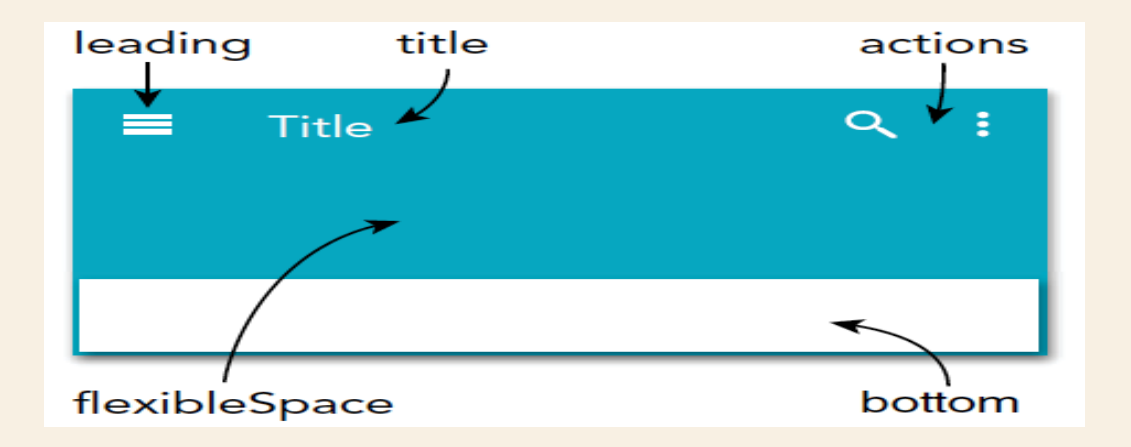

3. Add to the **AppBar** a **leading IconButton**. If you **override** the leading property, it is usually an **IconButton** or **BackButton**.

```
leading: IconButton(
    icon: Icon(Icons.menu),
    onPressed: () {},
),
```

4. The **title** property is usually a **Text** widget, you have already added the **Text** widget to the **title** property; if not, add the **Text** widget with a value of 'Home'.

title: Text('Home'),

1. The actions property takes a list of widgets; add two

```
IconButton widgets.
```

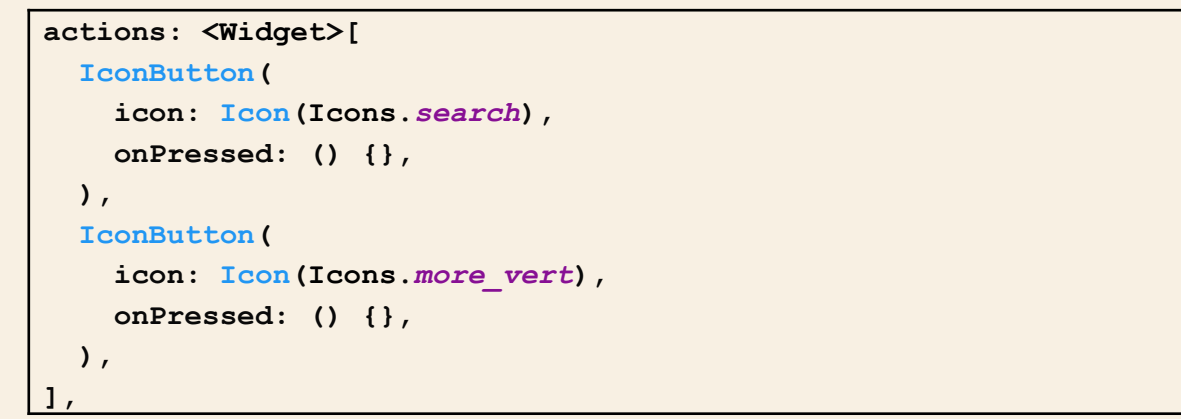

Because you are using an Icon for the flexibleSpace property, let's add a SafeArea and an Icon as a child.

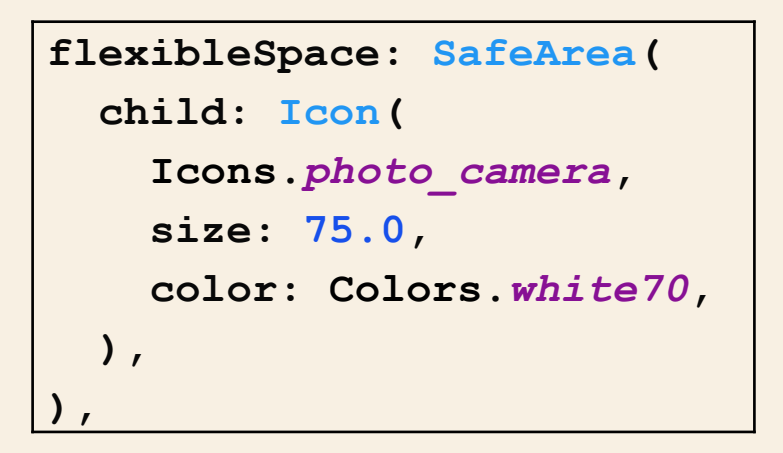

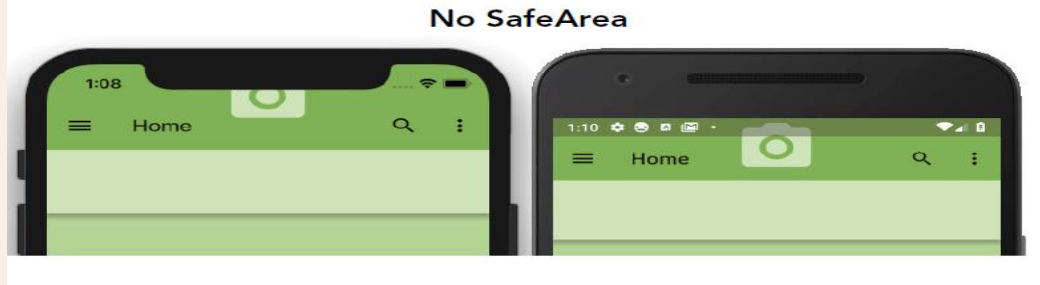

With SafeArea

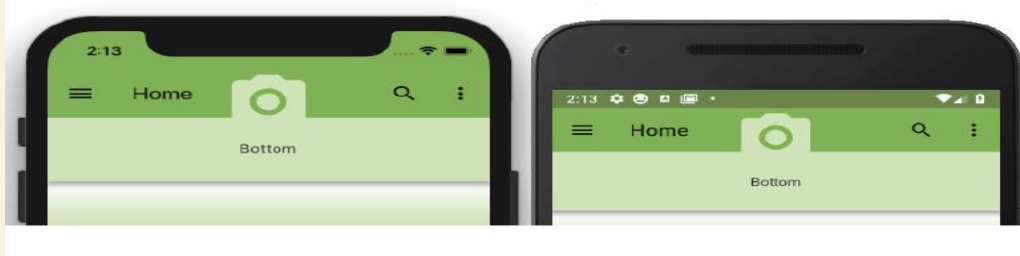

1. Add a **PreferredSize** for the **bottom** property with a

Container for a child.

```
bottom: PreferredSize(
  child: Container(
    color: Colors.lightGreen.shade100,
    height: 75.0,
    width: double.infinity,
    child: Center(
        child: Text('Bottom'),
    ),
    ),
    ),
    preferredSize: Size.fromHeight(75.0),
),
```

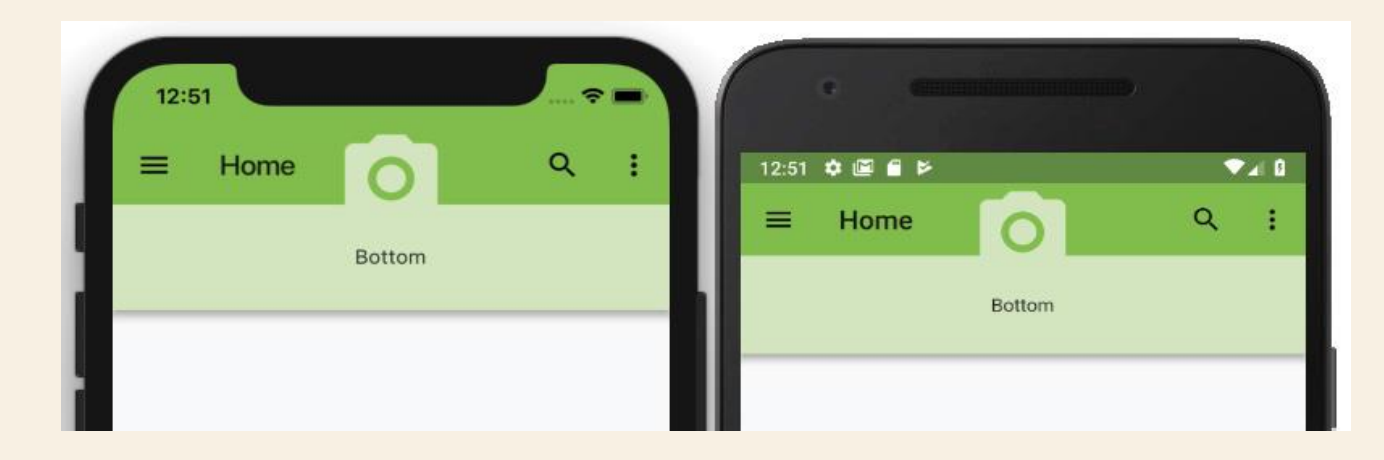

Adding a **SafeArea** to the **Body** 

Continue modifying the **home.dart** file.

Add a Padding widget to the body property with a SafeArea as a child. add a SingleChildScrollView as a child of the SafeArea. The SingleChildScrollView allows the user to scroll and view hidden widgets;

#### Adding a Container

Continue modifying the **home.dart** file.

 In last step for the Column children, add the call to the ContainerWithBoxDecorationWidget() widget class, which you will create next. Make sure the widget class uses the const keyword to take advantage of caching (performance).

```
body: Padding(
  padding: EdgeInsets.all(16.0),
  child: SafeArea(
    child: SingleChildScrollView(
      child: Column(
        children: <Widget>[
          const ContainerWithBoxDecorationWidget(),
],
               ),
          ),
     ),
```

 Create the ContainerWithBoxDecorationWidget() widget class after class Home extends StatelessWidget {...}.

2. Start adding properties to the Container by adding a height of 100.0 pixels. Then go to the next line to add the decoration property, which accepts a BoxDecoration class. The BoxDecoration class provides different ways to draw a box.

```
Container(
   height: 100.0,
   decoration: BoxDecoration(),
),
```

**3. Using** the named constructor **BorderRadius.only()** allows you to control the sides to draw **round corners**.

```
decoration: BoxDecoration(
    borderRadius: BorderRadius.only(
        bottomLeft: Radius.circular(100.0),
        bottomRight: Radius.circular(10.0),
    ),
),
```

• The BoxDecoration also supports a gradient property.

```
gradient: LinearGradient(
   begin: Alignment.topCenter,
   end: Alignment.bottomCenter,
   colors: [
     Colors.white,
     Colors.lightGreen.shade500,
 ],
),
```

4. The boxShadow property is a great way to customize a shadow, and it takes a list of BoxShadows, called List<BoxShadow>.

• For the **BoxShadow**, set the **color**, **blurRadius**, and **offset** properties.

```
boxShadow: [
   BoxShadow(
      color: Colors.grey,
      blurRadius: 10.0,
      offset: Offset(0.0, 10.0),
   ),
].
```

#### 5. Add a Center widget as a child of the Container, and add to the Center widget child a RichText widget.

• By using the **RichText** widget and combining different **TextSpan** objects

```
child: Center(
  child: RichText(
    text: TextSpan(
      text: 'Flutter World',
      style: TextStyle(
        fontSize: 24.0,
        color: Colors.deepPurple,
        decoration: TextDecoration.underline,
        decorationColor: Colors.deepPurpleAccent,
        decorationStyle: TextDecorationStyle.dotted,
        fontStyle: FontStyle.italic,
        fontWeight: FontWeight.normal,
     ),
      children: <TextSpan>[
        TextSpan(
          text: ' for',
        ),
        TextSpan(
          text: ' Mobile',
          style: TextStyle(
              color: Colors.deepOrange,
              fontStyle: FontStyle.normal,
              fontWeight: FontWeight.bold),
        ),
     ],
        ), ),
```

Full ContainerWithBoxDecorationWidget() widget class source code:

# class ContainerWithBoxDecorationWidget extends StatelessWidget { const ContainerWithBoxDecorationWidget({ Key key, }) : super(key: key);

```
@override
Widget build(BuildContext context) {
  return Column(
    children: <Widget>[
        Container(
        height: 100.0,
        decoration: BoxDecoration(
        borderRadius: BorderRadius.only(
            bortomLeft: Radius.circular(100.0),
            bottomRight: Radius.circular(10.0),
        ),
```

gradient: LinearGradient(

```
begin: Alignment.topCenter,
   end: Alignment.bottomCenter,
   colors: [
     Colors.white,
     Colors.lightGreen.shade500,
   ],
  ),
 boxShadow: [
   BoxShadow
     color: Colors.grey,
     blurRadius: 10.0,
     offset: Offset(0.0, 10.0),
  ),
 ],
),
```

```
text: TextSpan(
  text: 'Flutter World',
  style: TextStyle(
    fontSize: 24.0,
    color: Colors.deepPurple,
    decoration: TextDecoration.underline,
    decorationColor: Colors.deepPurpleAccent,
    decorationStyle: TextDecorationStyle.dotted,
    fontStyle: FontStyle.italic,
    fontWeight: FontWeight.normal,
  ),
```

```
children: <TextSpan>[
                 TextSpan(
                    text: ' for',
                 ),
                 TextSpan (
                    text: ' Mobile',
                    style: TextStyle(
                        color: Colors.deepOrange,
                        fontStyle: FontStyle.normal,
                        fontWeight: FontWeight.bold) ,
                  ),
               ],
             ),
           ),
         ),
       ),
     ],
   );
```

| 5:45                     |                          |     |
|--------------------------|--------------------------|-----|
| ≡ Home O                 | 5:46 💠 🛱 🗃 🗃             |     |
| Bottom                   | ■ Home O                 | ۹ : |
|                          | Bottom                   |     |
| Flutter World for Mobile | Flutter World for Mobile |     |

Adding Column, Row, and Nesting the Row and Column together as Widget Classes

 Add the widget class names ColumnWidget(), RowWidget(), and ColumnAndRowNestingWidget() to the Column children widget list. The Column widget is located in the body property. Add a Divider() widget between each widget class name. Make sure each widget class uses the const keyword.

```
body: Padding(
  padding: EdgeInsets.all(16.0),
  child: SafeArea(
    child: SingleChildScrollView(
      child: Column(
        children: <Widget>[
          //ContainerWithBoxDecorationWidget
          const ContainerWithBoxDecorationWidget(),
          Divider(),
          //ColumnWidget,
          const ColumnWidget(),
          Divider(),
          //RowWidget,
          const RowWidget(),
          Divider(),
          //ColumnAndRowNestingWidget,
          const ColumnAndRowNestingWidget(),
        ],
    ), ), ),
```

**2. Create** the **ColumnWidget()** widget **class** after the **ContainerWithBoxDecorationWidget()** widget **class**.

```
class ColumnWidget extends StatelessWidget {
 const ColumnWidget({
   Key key,
  }) : super(key: key);
  @override
 Widget build(BuildContext context) {
    return Column(
      crossAxisAlignment:CrossAxisAlignment.center,
     mainAxisAlignment:MainAxisAlignment.spaceEvenly,
     mainAxisSize: MainAxisSize.max,
      children: <Widget>[
        Text('Column 1'),
        Divider(),
        Text('Column 2'),
        Divider(),
        Text('Column 3'),
      ],
    );
```

3. Create the **RowWidget**() widget **class** after the **ColumnWidget**() widget **class**.

```
class RowWidget extends StatelessWidget {
 const RowWidget({
   Key key,
 }) : super(key: key);
 @override
 Widget build(BuildContext context) {
   return Row(
     crossAxisAlignment: CrossAxisAlignment.start,
     mainAxisAlignment: MainAxisAlignment.spaceEvenly,
     mainAxisSize: MainAxisSize.max,
     children: <Widget>[
        Row (
          children: <Widget>[
            Text('Row 1'),
            Padding(padding: EdgeInsets.all(16.0),),
            Text('Row 2'),
            Padding(padding: EdgeInsets.all(16.0),),
            Text('Row 3'),
          ],
        ),
     ],
   );
```

#### 4. Create the ColumnAndRowNestingWidget() widget class after the RowWidget() widget class.

```
class ColumnAndRowNestingWidget extends StatelessWidget {
  const ColumnAndRowNestingWidget({
    Key key,
  }) : super(key: key);
  @override
  Widget build(BuildContext context) {
    return Column(
      crossAxisAlignment: CrossAxisAlignment.start,
      mainAxisAlignment: MainAxisAlignment.spaceEvenly,
      mainAxisSize: MainAxisSize.max,
      children: <Widget>[
        Text('Columns and Row Nesting 1',),
        Text('Columns and Row Nesting 2',),
        Text('Columns and Row Nesting 3',),
        Padding(padding: EdgeInsets.all(16.0),),
        Row (
          mainAxisAlignment: MainAxisAlignment.spaceEvenly,
          children: <Widget>[
            Text('Row Nesting 1'),
            Text('Row Nesting 2'),
            Text('Row Nesting 3'),
          ],
        ),
      ],
    );
```